## Wie funktioniert die persönliche Anmeldung beim Prometheus-Bildarchiv als Angehöriger von Alanus (StudentIn/MitarbeiterIn)?

Um die prometheus Datenbank von zu Hause nutzen zu können müssen Sie sich einmal bei prometheus registrieren und eine Kopie Ihres gültigen Studierendenausweis (per Mail) dorthin schicken. Sowohl die Anmeldung als auch die Nutzung nach der bestätigten Registrierung sind bequem von zu Hause aus möglich.

Hier eine Schritt-für-Schritt-Anleitung:

- Datenbank Prometheus öffnen: http://www.prometheus-bildarchiv.de/
- Rechts oben und sehr klein geschrieben: den Button "Registrieren" anklicken
- Zugangsmodus "Kostenlos über Ihre Institution nutzen" auswählen
- **Zugangsdaten** und Ihre **Persönlichen Informationen** ausfüllen Die Angabe des Forschungsinteresses ist nicht zwingend, da Sie die Datenbanküber eine Institution (also über uns, die Alanus) nutzen
- Nutzungsbedingungen akzeptieren und die Frage des Spamschutzes erfolgreich lösen
- Registrierung bestätigen: Sie werden weitergeleitet....
- Hier unter "Lizenz erwerben / Institution wechseln" die Option "Alfter, Alanus Hochschule" auswählen
- Als nächstes werden Sie aufgefordert Ihre E-Mail-Adresse zu bestätigen:
  Dies tun Sie, indem Sie die E-Mail in Ihrem Postfach öffnen und auf den zugesandten Link klicken.
- Klicken Sie nun auf der geöffneten Seite auf den Button "Fortfahren" (trotz der rot geschriebenen Info, dass der Zugang noch durch uns bestätigt werden muss!)
- Auf der neu geladenen Seite steht nun, dass Ihre Institution den Zugang freischalten muss. Bei uns erledigt dies prometheus für uns, da wir keine Administrationsrechte haben.
  - ➔ Das heißt: um den Zugang zu bestätigen, müssen Sie nur noch Vorder- und Rückseite Ihres Studierendenausweis scannen/kopieren und per E-Mail (Post oder Fax geht auch) an das Prometheus-Bildarchiv senden: info@prometheus-bildarchiv.de

Die Freischaltung erfolgt in der Regel innerhalb eines Werktages (bei Mailversand). Das Prometheus Bildarchiv schickt Ihnen eine Bestätigung per Mail und Ihr Zugang ist für ein Jahr freigeschaltet. Wenn Sie weiterhin hier studieren und die Datenbank nutzen wollen, müssen Sie sich erneut registrieren und die Kopie des Ausweises dorthin schicken.